# Editing content versions

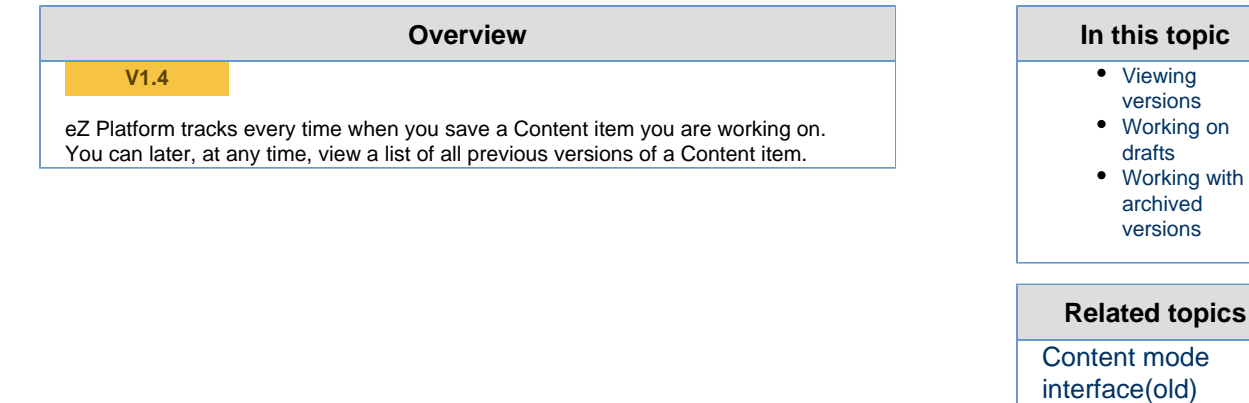

## Viewing versions

To view all existing versions of Content item, open it and go to the Versions tab.

| Sa             | nto D       | omin           | go, Dor        | ninican F         | Republic                 |               |                        |            |  |
|----------------|-------------|----------------|----------------|-------------------|--------------------------|---------------|------------------------|------------|--|
| View           | Detail      | s Vers         | ions Loca      | ations Relate     | d content                |               |                        |            |  |
| Draft          | under edi   | t              |                |                   |                          |               |                        |            |  |
|                | Version     | Langua         | ge Author      | e Author          |                          | Created       |                        | Last saved |  |
|                | 7           | eng-GB         | /api/ezp       | /v2/user/users/14 | 2016-08-11T11:51:44.000Z |               | 2016-08-11T11:51:44.0  |            |  |
|                |             |                |                |                   |                          | Edit selected | draft Delete se        | lected d   |  |
| Publis<br>Vers | shed vers   | ion<br>anguage | Author         |                   | Created                  |               | Last saved             |            |  |
| 6              | er          | ig-GB          | /api/ezp/v2/us | ser/users/14      | 2016-08-11T07:06:53.000Z |               | 2016-08-11T07:06:54.00 |            |  |
| ٩rchi          | ved version | on<br>Langua   | a Author       |                   | Created                  |               | l act saved            |            |  |
|                | 5           | eng-GB         | /api/ezp       | /v2/user/users/14 | 2015-10-02T22            | 52.07 0007    | 2016-08-11T07          | 06:54      |  |
|                |             | <b>y</b>       |                | Nou do 6 ho       |                          | naion Dona    |                        | ved ver    |  |

Versions are divided into:

- Draft under edit. Currently edited versions that have not been published yet.
- Published version. The version that is published on the website at the

moment.

• Archived versions. Previous versions of the Content item.

### Working on drafts

#### V1.5

You can check any draft in the Draft under edit table and choose of the options:

- Edit selected draft lets you modify an existing (unpublished) draft. When you save your modification without publishing them, a new draft will be created.
- Delete selected draft(s) removes an existing draft.

When deleted, a draft is removed instantly, it is not placed in the Trash like a published Content item, and therefore can't be restored.

If there is one or more unpublished drafts of the current Content item, you can also simply click **Edit** in the Action bar. You will then see a window listing all these drafts.

Click one of them and click the edit icon to modify it, or click the **+ New Draft** button in the top right corner of the window. This will create a new draft based on the latest published version.

#### Working with archived versions

You can check any archived version in the **Archived versions** table and do one of the following operations:

- New draft based on selected version creates a new draft, using the archived version as a staring point.
  - V1.5 Remove selected archived version(s) deletes the version.